## IE11 相容性檢視設定

狀況:校務系統(Web)目前只限支援 IE 瀏覽器,但目前最新版 IE11 好像也會造成教師點名系統異常之狀況。

解決方法:只要設定「相容性檢視設定」即可解決。

步驟:

- Ⅰ. 因 IE11 網址列旁之 <sup>1</sup> (相容性檢視)按鈕已取消,故改於功能表列: [工 具]->[相容性檢視設定]。
- 2. 於新增此網站內輸入 tsu.edu.tw,接著點選新增按鈕加至下面清單中。
- 3. 請關閉 IE 瀏覽器再重新開啟即可。

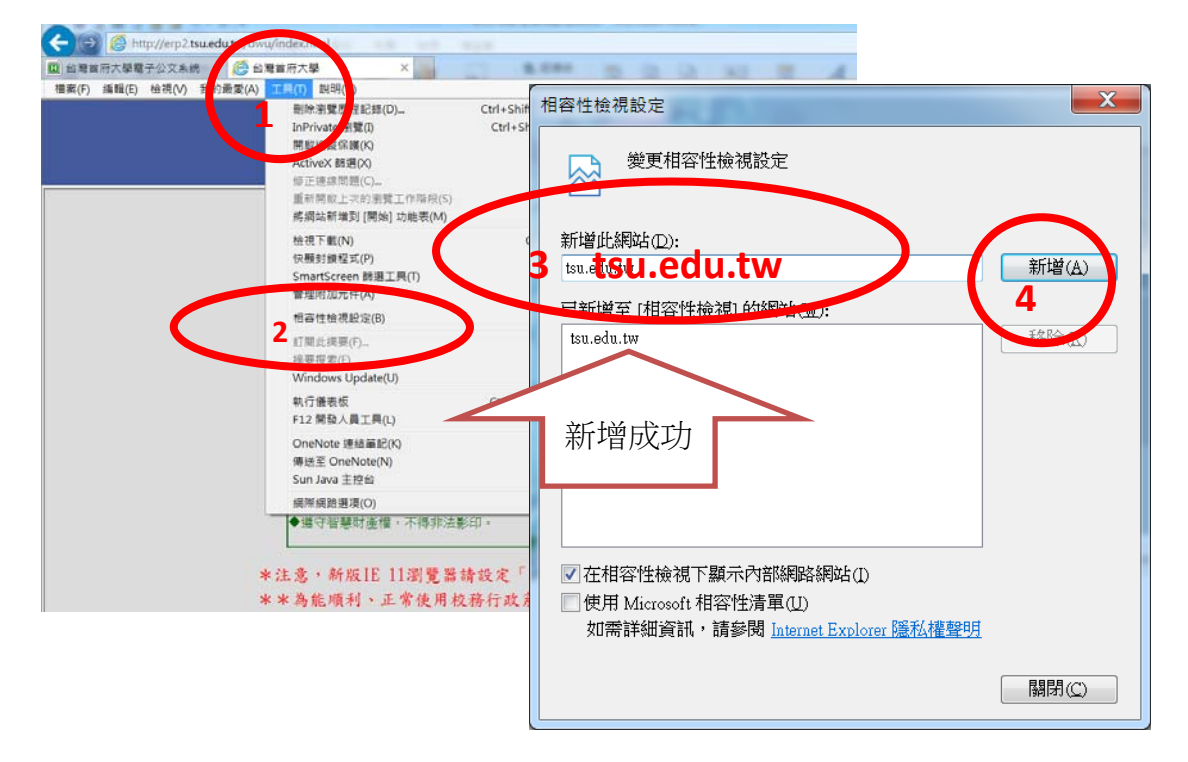